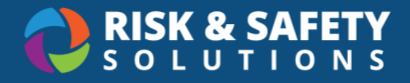

## Taking a Self-Assessment

## Create a new self-assessment

- 1. Login to the RSS Platform at <a href="https://app.riskandsafety.com/">https://app.riskandsafety.com/</a>
  - a. From the homepage, select **Computer Ergonomics Self-Assessment** on the right side

OR

b. Select "Programs" from the top navigation and select **Self-Assessment** under Computer Ergonomics

**Note:** If you do not see this option, self-assessments are not currently available at your location. Contact <u>service@riskandsafety.com</u> to have this feature enabled.

- 2. Select Start Assessment in the right corner
- 3. Review the instructions, then select **Continue** in the right corner
- Complete any pre-assessment training
  Note: once completed, a green checkmark and the word "Complete" will appear
- 5. Select Continue
- 6. Fill out the assessment. Required responses will be indicated with an asterisk (\*)
- 7. Add any attachments (if applicable)
- 8. Select Submit, then confirm by selecting Submit again
- 9. A green "Completed" bar will appear at the top when the assessment is complete
- 10. Select the **Detailed View** tab at the top to see a breakdown of the outcomes of the assessment
  - a. High risk outcomes will appear in red
  - b. Moderate risk outcomes will appear in orange
  - c. Low risk outcomes will appear in green
  - d. No risk outcomes will appear in grey
  - e. An overall risk score will appear in the upper right corner
- 11. Select the three-dot menu in the top right to "Share Report", or "Download Report"

**Note:** If you cannot finish your assessment, select **Close** in the top right corner. The assessment will automatically save, and you can return when it is convenient to complete your assessment.